# Sicof ERP Utility: Funcionalidades - Conexión Cliente FE

A continuación se describe la funcionalidad Conexión Cliente FE la cual permite por realziar las parametrizaciones del software de la DIAN con la solución interna PST ADA<sup>1)</sup>.

## Modo de Acceso

• Desde el Icono

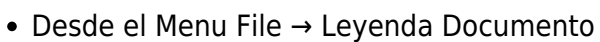

• Desde el teclado pulsando la tecla F7

### Ventana de Habilitación

### Pestaña Listado

| Listado   | E046       | ale                       |                                              |                             |                        |                                       |  |  |
|-----------|------------|---------------------------|----------------------------------------------|-----------------------------|------------------------|---------------------------------------|--|--|
| ~         | od         | 0                         | Criterios                                    |                             | Buscar (C              | tiqueta para el criterio de conselta) |  |  |
| ~         | au         |                           |                                              |                             |                        |                                       |  |  |
|           | Vigencii - | Tipo Documento            | Desotpción                                   | <ul> <li>Fecha 1</li> </ul> | nicial - Fecha Final - |                                       |  |  |
| 2         | 2020       | Factura Electrónica       | Ca. 35A 159-35 Oficina 581 Edificio Priema - | Medelih Teld 01/01/         | 2028 21/12/2099        |                                       |  |  |
| 2         | 2020       | Pactura Interna           | Oa. 38A 198-38 Oficina 501 Edifice Prema -   | MedelinTeld #1/81/          | 2929 31/12/2099        | _                                     |  |  |
| 3         | 2020       | Factura Contingencia      | Da. 35A 159-35 Oficita 581 Edifice Priema -  | Medellh Teld 01/01/         | 31/12/2099             |                                       |  |  |
|           |            |                           |                                              |                             |                        |                                       |  |  |
|           |            |                           |                                              |                             |                        |                                       |  |  |
|           |            |                           |                                              |                             |                        |                                       |  |  |
|           |            |                           |                                              |                             |                        |                                       |  |  |
|           |            |                           |                                              |                             |                        |                                       |  |  |
|           |            |                           |                                              |                             |                        |                                       |  |  |
|           |            |                           |                                              |                             |                        |                                       |  |  |
|           |            |                           |                                              |                             |                        |                                       |  |  |
|           |            |                           |                                              |                             |                        |                                       |  |  |
|           |            |                           |                                              |                             |                        |                                       |  |  |
|           |            |                           |                                              |                             |                        |                                       |  |  |
|           |            |                           |                                              |                             |                        |                                       |  |  |
|           |            |                           |                                              |                             |                        |                                       |  |  |
|           |            |                           |                                              |                             |                        |                                       |  |  |
|           |            |                           |                                              |                             |                        |                                       |  |  |
|           |            |                           |                                              |                             |                        |                                       |  |  |
|           |            |                           |                                              |                             |                        |                                       |  |  |
| 12.08.21  | 110404     | and Councils Interior     |                                              |                             |                        |                                       |  |  |
| 13-09-21  | 10.47.8    | amc> Carganda listada de  | regisires                                    |                             |                        |                                       |  |  |
| 13-09-23  | 10.47.81   | anc> Generando Nitrado    | sulomático                                   |                             |                        |                                       |  |  |
| 23-09-21  | 10.47.8    | anch Inicializando contra | oles visuales                                |                             |                        |                                       |  |  |
| 111-09-21 | 10.47.5    | anch Opelón inicializada  | envedemente.                                 |                             |                        |                                       |  |  |
|           |            |                           |                                              |                             |                        |                                       |  |  |

Desde esta pestaña se pueden consultar las leyendas asociadas a los tipos de documentos, se pueden realizar filtros por cualquier campo con valor y exportar el listado disponible.

#### Pestaña Encabezado

| Last       |  |
|------------|--|
| update:    |  |
| 2021/09/23 |  |
| 10.35      |  |

| Ling Contraction Contraction                                                                                                    |  |
|----------------------------------------------------------------------------------------------------|--|
| Tipe Documento: Factura Electrónica 💽 Vigenciar 2020 👔 Pecha Invisit: 01/11/2029 🔹 Pecha Invisit: 01/12/2009 🔹                                                                                                    |  |
| Descripción: Co., 254.158.35 Oficina 501 Edifico Premia - Redelia<br>Teléfono 3062821849<br>Na soma gonda cantribuyentes<br>Agentos resençõemes das Resta e Sudetras y Camerco<br>Actividad Económica 6211 - 6232 - 6239 Selfeur retención en la fuence del 3,5 %.*                               |  |
|                                                                                                    |  |
|                                                                                                    |  |
| 2011-09-13   10:7131.am/> Cauganda litada de regultos<br>2011-09-13   10:7131.am/> Cauganda litada de regultos<br>2011-09-13   10:7131.am/> Banevanda litada da adomática<br>2011-09-13   10:7131.am/> Banevanda litada da archadeta<br>2011-09-13   10:7131.am/> Equida micializada da archadeta |  |
| Rady                                                                                                    |  |

Desde esta pestaña se pueden realizar las configuraciones de leyendas de los tipos de documentos de acuerdo a las siguientes columnas:

- Tipo Documento: En este campo se configura el tipo de documento al cual aplicará la leyenda.
- Vigencia: Indica la vigencia donde se inicia a aplicar la leyenda.
- Fecha Inicial: Rango inicial donde aplica la leyenda.
- Fecha Final: Rango final donde aplica la leyenda.
- Descripción: Contenido de la leyenda.

#### Pasos para crear una Leyenda

- Ingrese a la opcion Leyenda Documento
- Click en el boton Nuevo
- Seleccione el tipo de documento
- Verifique si la vigencia y fechas estan correctamente asignadas (El sistema selecciona el rango soportado actual).
- Ingrese la descripción o contenido de la leyenda.
- Guarde los cambios realizados.

#### Pasos para actualizar una Leyenda

- Ingrese a la opcion Leyenda Documento
- Seleccione un registro en la pestaña Listado y pase a la pestaña Detalle.
- Actualicé la información requerida.
- Guarde los cambios realizados.

### **Notas al Proceso**

- Toda modificación generará log de transacciones.
- Para que la leyenda quede registrada correctamente manteniendo formatos, saltos de linea y espacios; se recomienda preparar el contenido desde un editor plano de texto<sup>2)</sup>.

#### ←Volver atras

1)

Tambien es posible configurar los PST Bythenwave y Tecnofactor pero sólo algunos parametros 2) Bloc de Notas, Notepad++

From: http://wiki.adacsc.co/ - Wiki

Permanent link:

http://wiki.adacsc.co/doku.php?id=ada:howto:sicoferp:factory:sicoferpscriptsdb:fe:utilities:sicoferputility:features:legenddoccxc

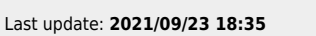

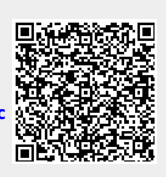